# GUIA DE SUPORT PER AL REGISTRE I ACOMPANYAMENT A FER PROPOSTES EN EL PORTAL PARTICIPA311 PER AL PROCÉS DELS PRESSUPOSTOS PARTICIPATIUS DE SALLENT 2025

Fase 1

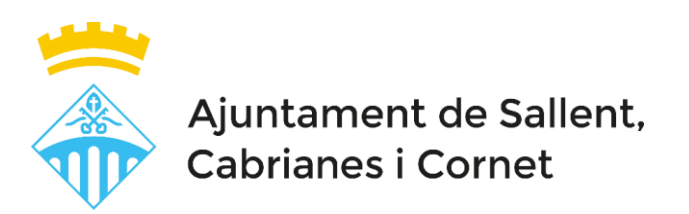

## Sumari

| Com donar d'alta un nou participant?                  | 2  |
|-------------------------------------------------------|----|
| Com fer una proposta?                                 | 6  |
| Altres tutorials de funcionament general del decidim1 | .1 |

## Com donar d'alta un nou participant?

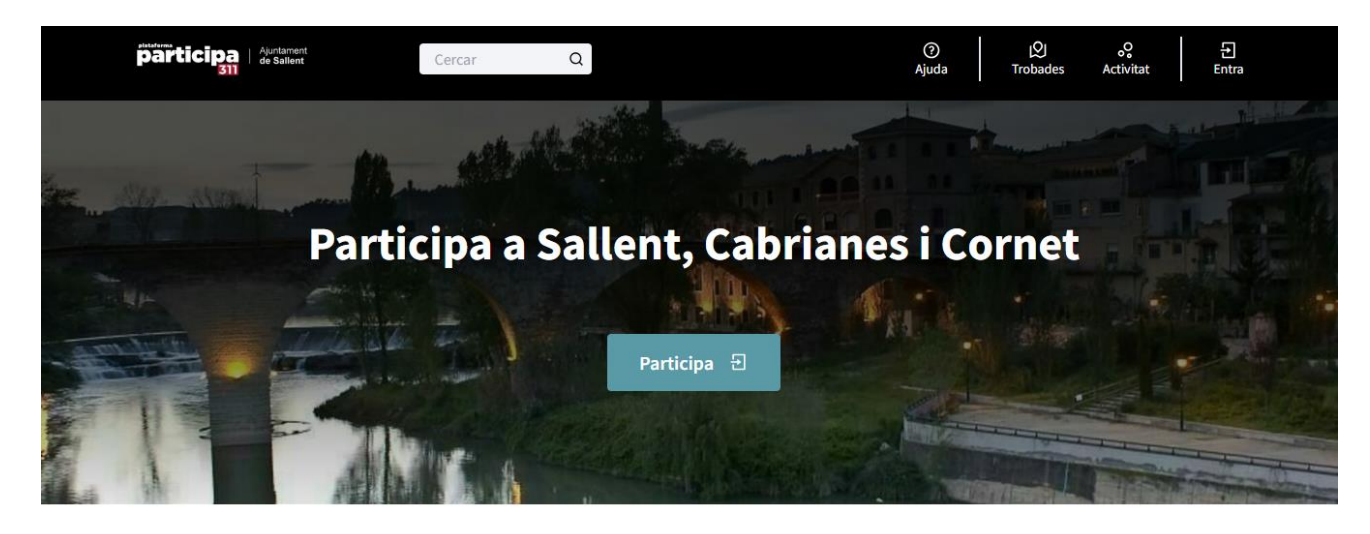

## 1.Accedir a la web: <a href="https://participa311-sallent.diba.cat/">https://participa311-sallent.diba.cat/</a>

Benvinguts a la Plataforma de Sallent Participa!

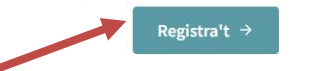

2. Accedir a la pantalla de registre des de la portada (clic a Registra't)

| Registra't                                                                                                    |                            |
|----------------------------------------------------------------------------------------------------|----------------------------|
|                                                                                                    |                            |
| Crea un compte per poder participar en els debats i donar suport a les propostes.                                              |                            |
| Ja tens un compte? <u>Entra</u>                                                                                                |                            |
| *Els camps obligatoris estan marcats amb un asterisc                                                                           |                            |
| Flammed.                                                                                                    | Omplir les dades           |
| Et teu nom<br>Nom núblic nue anareivezà en les teues nublicacions. Amb l'objectiu de garantic l'anonimat not ser quaisevol nom | sol·licitades en els camps |
| John Doe                                                                                                    | obligatoris                |
| El teu correu electrònic*                                                                                                    |                            |
| hi@example.org                                                                                                    |                            |
| ····· •                                                                                                    |                            |
| En registrar-te acceptes <u>els termes i condicions d'ús</u> .                                                                 |                            |
| Permís de contacte                                                                                                    |                            |
| Util rebre un butileti ocasional amb informacio rellevant                                                                      |                            |
| Registra't →                                                                                                    |                            |
| Entra                                                                                                    |                            |
| Has oblidat la teva contrasenya?                                                                                               |                            |
| vo has rebut instruccions de confirmació?                                                                                      |                            |
| to have a shear to a structure of a start the second of                                                                        |                            |

### 3.Fer clic a Registrar-se i confirmar via mail

En cas de no marcar la notificació de butlletins, t'avisa:

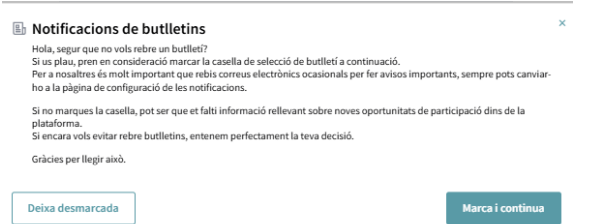

Es pot escollir opció: Deixar desmarcada o bé marcar i continuar

4. Seguidament, tornes a l pàgina principal i surt el següent missatge:

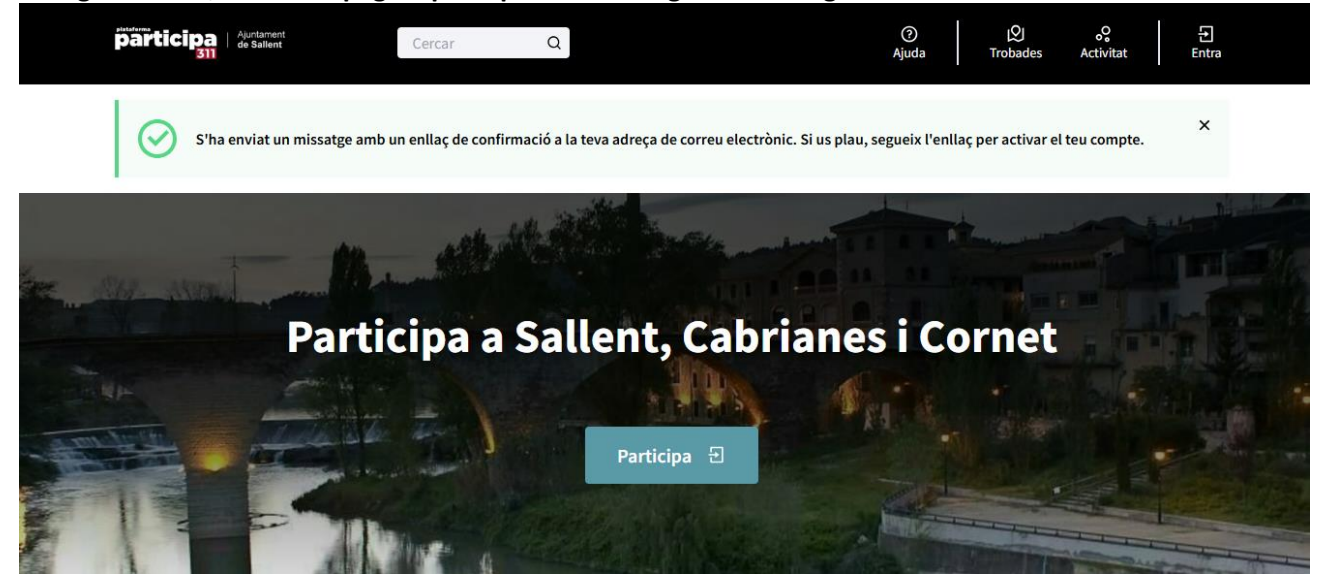

5. Seguidament, cal anar a la bústia d'entrada dels mails i confirmar el compte, clicant a sobre de **Confirma** el meu compte.

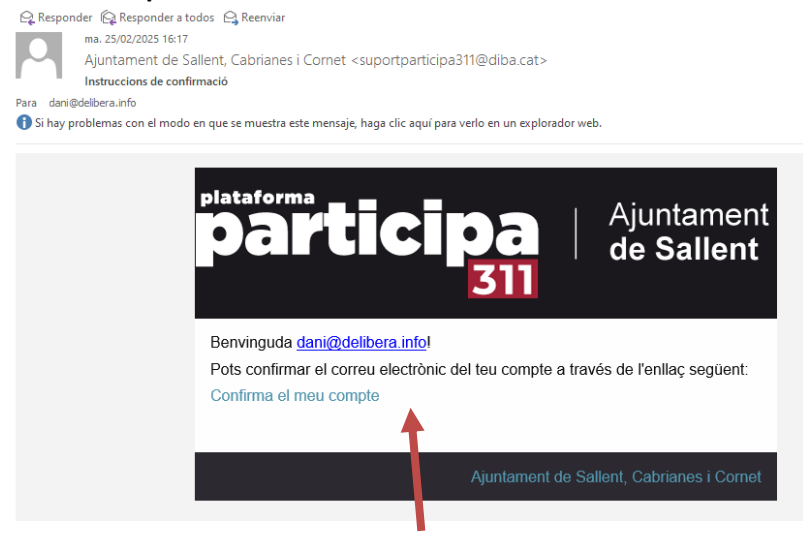

6. Una vegada han confirmat el compte, rebràs un mail de benvinguda i d'agraïment per unir-te al portal.

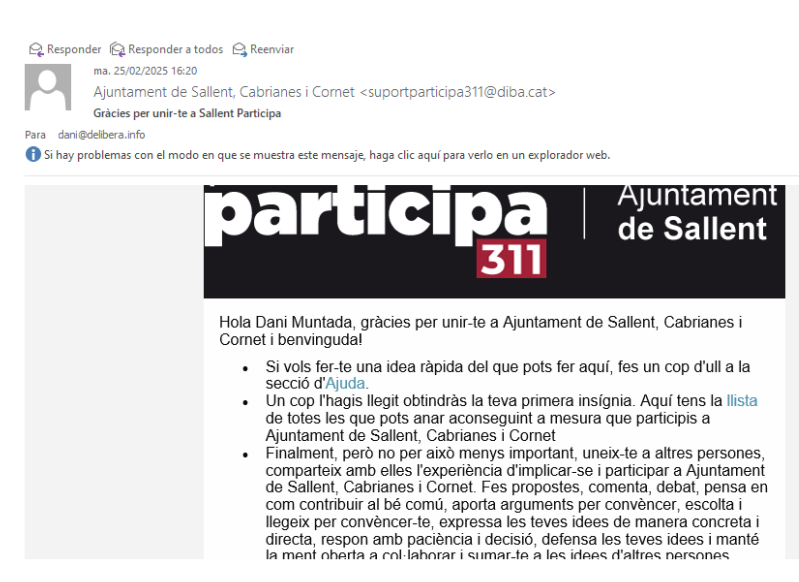

7. Quan hagis confirmat el compte, et **redirigeix a la pàgina del portal Participa311**, a on ja pots accedir a participar a través del botó Participa, a on hi ha actiu el procés dels Pressupostos participatius

| participa   ( | juntament<br>le Sallent | Cercar                | Q                   | (?)<br>Ajuda                                                                                                    | a  | Q<br>Trobades | oo<br>Activitat | ©<br>Compte |
|---------------|-------------------------|-----------------------|---------------------|----------------------------------------------------------------------------------------------------|----|---------------|-----------------|-------------|
| C La teva     | adreça de correu electi | ònic s'ha confirmat c | orrectament.        |                                                                                                    |    |               |                 | ×           |
| En ly wat     | Parti                   |                       | allent Cak          | rianes                                                                                                    | ic |               |                 |             |
|               | Partic                  |                       | Participa 🗄         | - Contraction of the second second se |    | orne          |                 |             |
|               | -                       |                       | <b>E</b> astraction |                                                                                                    |    |               |                 |             |

8. Pots accedir el compte (a dalt a la dreta) per veure les notificacions, el perfil, etc.

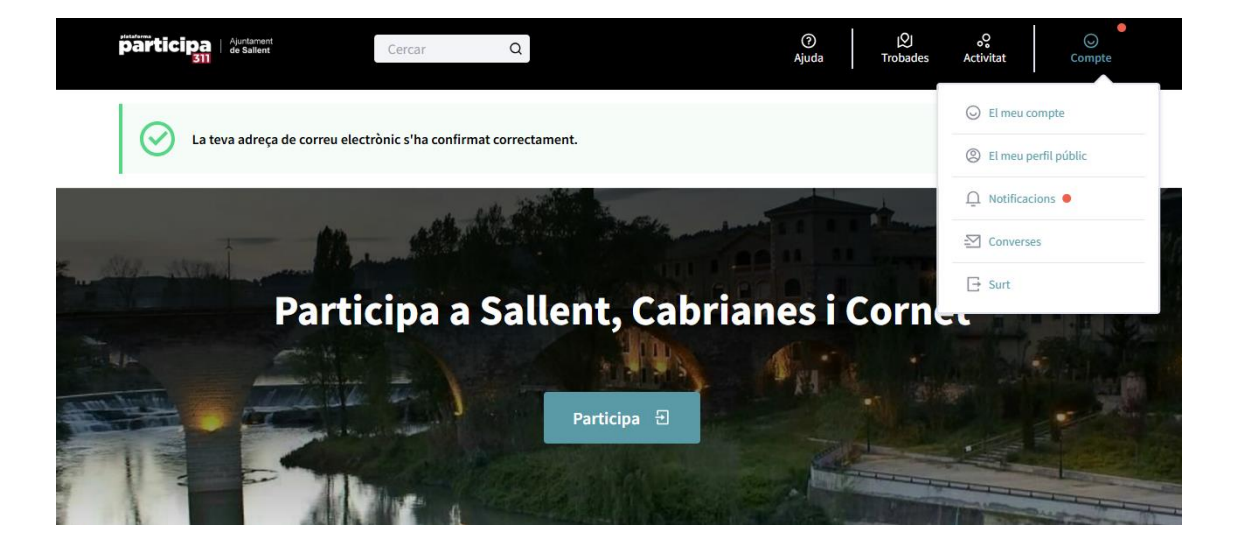

## **IMPORTANT:**

Des la pàgina d'inici de sessió també es poden gestionar diferents accions: <u>https://participa311-sallent.diba.cat/users/sign\_in</u>

- Registra't
- Has oblidat la teva contrasenya?
- No has rebut instruccions de confirmació?
- No has rebut les instruccions de desbloqueig?

## Com fer una proposta?

## **1.Dirigir-se a la pàgina :** <u>https://participa311-</u> sallent.diba.cat/processes/pressupostos2025/f/6640/proposals

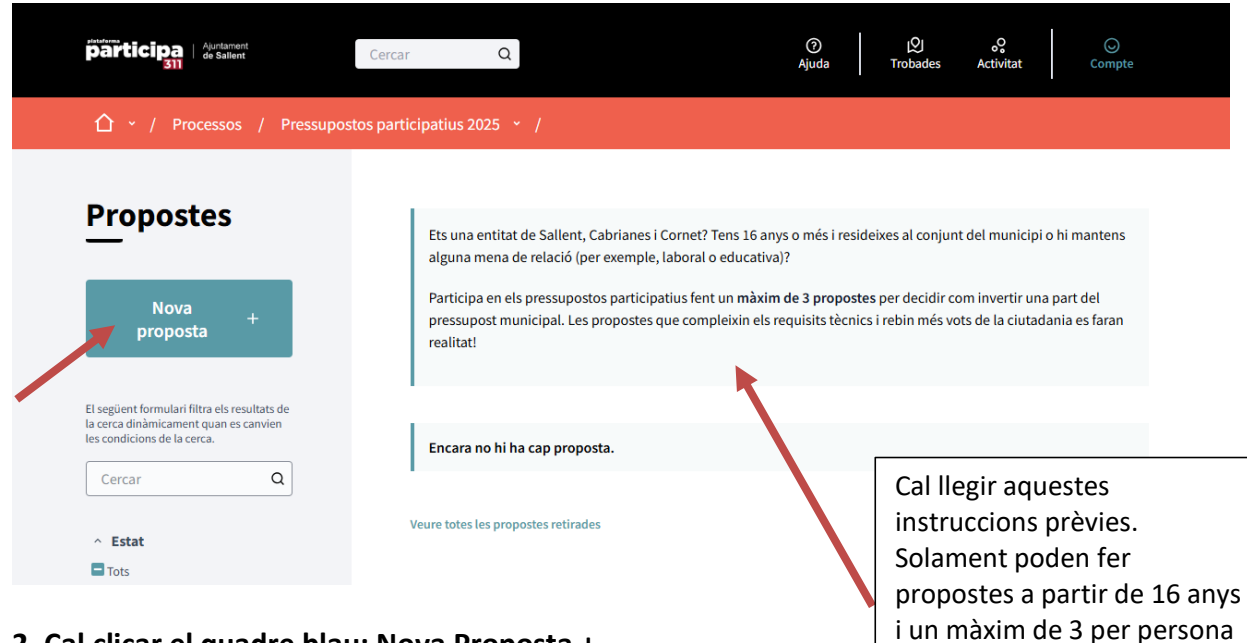

o entitat.

2. Cal clicar el quadre blau: Nova Proposta +

Per crear la proposta hi ha 4 passos:

2.1 Crea la teva proposta:

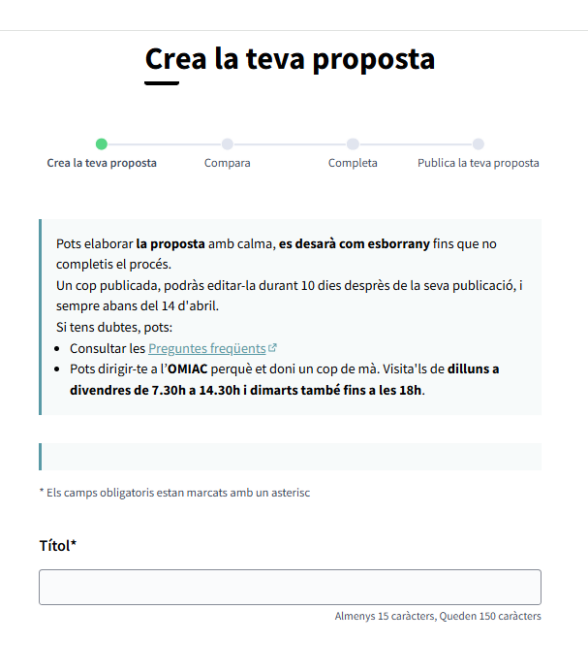

| Descripció*                                                                                   |   |                                |
|-----------------------------------------------------------------------------------------------|---|--------------------------------|
| BIU≒≡≡ ⊘& ↔ 44 ≣≣                                                                             |   |                                |
| 1                                                                                             |   |                                |
|                                                                                               |   |                                |
|                                                                                               |   |                                |
|                                                                                               |   | Sobretot omplir la part de     |
|                                                                                               |   | descripció que és obligatòria. |
|                                                                                               |   | La resta de camps són          |
|                                                                                               |   | importants per poder valorar   |
|                                                                                               |   | millor la proposta i tenir més |
|                                                                                               |   | opcions per avançar en les     |
| Quin és l'impacte que preveus d'aquesta actuació?                                             |   | properes fases, com més        |
|                                                                                               | 6 | concreta i detallada, millor.  |
| Quins son els agents que caldrà implicar en el plantejament o l'execució del projecte?        |   |                                |
|                                                                                               |   |                                |
|                                                                                               | 6 |                                |
| Com preveus que la teva proposta incorpora la perspectiva de gènere?                          | _ | Omplinies dadas solicitadas    |
|                                                                                               |   | (oncionals) En al cas del cost |
|                                                                                               |   | hi ha 5 opcions: cost alt      |
| Als for 20,000 £                                                                              |   | (30,000e) cost mig $(15,000e)$ |
| NL 11113 8 30,000 C                                                                           |   | (50.0000), cost mig (15.0000), |
| Cost exacte Si el saps, indica el cost exacte                                                 |   | cost i sé el cost exacte       |
|                                                                                               |   | (omplina sota import exacte)   |
|                                                                                               | _ |                                |
|                                                                                               | _ |                                |
| 🛱 Aquesta informació no es publicarà                                                          |   |                                |
| Dades de contacte per al seguiment de la                                                      |   | Omplir les dades sol·licitades |
| proposta                                                                                      |   | (opcionals) per poder          |
| En cas de necessitar treballar o modificar la proposta, com prefereixes que contactem amb tu? |   | contactar per revisar la       |
| Correu electrònic                                                                             |   | proposta, etc.                 |
|                                                                                               |   |                                |
| Telèfon                                                                                       |   |                                |
|                                                                                               |   |                                |
|                                                                                               |   |                                |
|                                                                                               |   |                                |
| ← Tornar a propostes Continua →                                                               |   |                                |

### Guió per omplir els camps:

- <u>Títol</u>: Cal que sigui rellevant, és a dir, que ofereixi informació descriptiva del projecte, etc.
- <u>Descripció</u>: Definició dels elements essencials del plantejament del projecte; necessitat a la qual respon, plantejament del projecte, ciutadania beneficiada, resultats esperats, sostenibilitat ambiental del projecte, etc.
- <u>Quin és l'impacte esperat?</u>: Beneficis per a les persones o pel barri/nucli que s'espera assolir amb el desenvolupament del projecte proposat.
- <u>Quins agents caldrà implicar en el plantejament i execució del projecte</u>?: Entitats o organitzacions que poden contribuir a la concreció o realització del projecte.
- <u>Com preveus incorporar la perspectiva de gènere</u>?: La perspectiva de gènere fa referència a com respon el projecte a les necessitats de les dones o com creus que pot contribuir a reduir les desigualtats de gènere.
- <u>Cost aproximat orientatiu</u>: L'import o cost ha d'incloure totes les despeses associades a la seva execució, com ara el cost de redacció del projecte, la direcció d'obra, els impostos, etc. Amb tot, només cal especificar una aproximació al cost total del projecte, que posteriorment serà validat tècnicament.

### 2.2 Compara:

En aquest punt, si a la plataforma digital s'han incorporat amb anterioritat propostes similars al que es vol generar (hi ha paraules coincidents), es visualitzarà un llistat d'aquests projectes, convidant a l'usuari/a a comentar aquells projectes que són similars per a enriquir-los, i incloure només el seu projecte si és diferent dels que s'han mostrat. Si finalment la persona participant decideix crear el seu projecte, ha de clicar a 'Continua'.

| Estàs creant una <b>proposta</b> . | Ep! Pot ser que algun d'aquests projectes siguin similars al teu? Si el projecte ja<br>existeix enriqueix-lo amb els teus comentaris. Sinó fes click a "Continuar" |  |  |  |
|------------------------------------|----------------------------------------------------------------------------------------------------|--|--|--|
| Crea la teva proposta              | O PROPOSTES SIMILARS (10)                                                                                                    |  |  |  |
| Compara                            | Paret Mitgera del Carrer Sant Pere més Baix al costat de Via<br>Laietana                                                                                           |  |  |  |
|                                    | Alberto Lazaro                                                                                                    |  |  |  |
| Publica la teva proposta           | Data de creació: 05/02/2020 16:23<br>Referència: BCN-PROF-2020-02-17266                                                                                            |  |  |  |
|                                    | Descripción breve: Paret Mitgera del Carrer Sant Pere més Baix al costat de Via<br>Laietana (tocant                                                                |  |  |  |
|                                    | Aprenentatges, creativitat i víncies Sant Pere, Santa Caterina i la Ribera                                                                                         |  |  |  |
|                                    | Tramvia Diagonal                                                                                                    |  |  |  |
|                                    | O bc                                                                                                    |  |  |  |
|                                    | Data de creació: 05/02/2020 18:17<br>Referència: 8/16.0008.2020.02.17263                                                                                           |  |  |  |

Seguidament, si s'ha clicat a 'Continua', s'obrirà de nou l'editor de projectes per a completar el redactat inicial on, a banda de modificar allò ja redactat, caldrà incorporar la Categoria i l'Àmbit territorial. Una vegada fet, cal seleccionar 'Continua'.

### 2.3 Completa la teva proposta

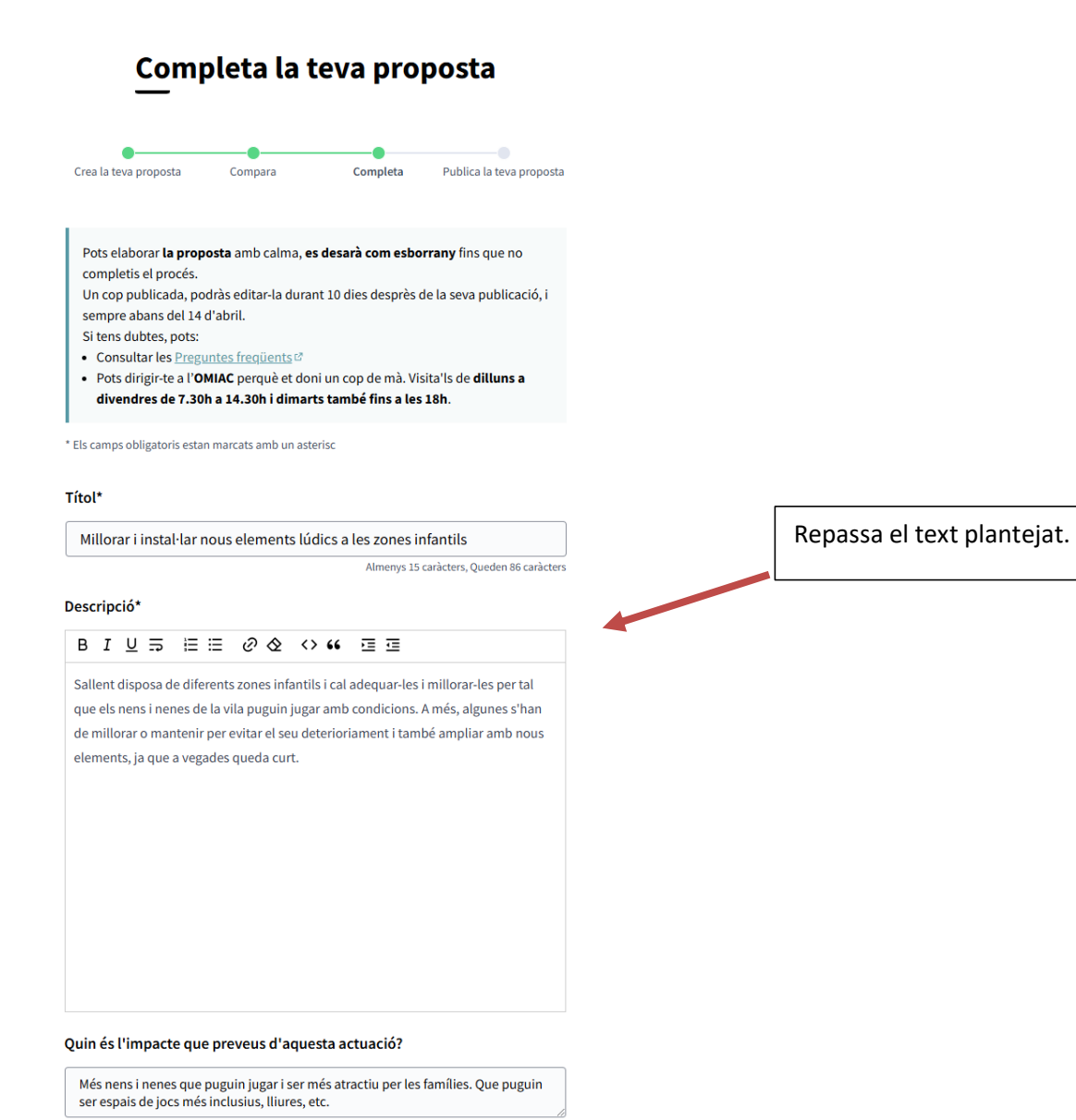

#### Quin és l'impacte que preveus d'aquesta actuació?

Més nens i nenes que puguin jugar i ser més atractiu per les famílies. Que puguin ser espais de jocs més inclusius, lliures, etc.

Quins son els agents que caldrà implicar en el plantejament o l'execució del projecte?

Consell municipal Escolar, entitats veïnals, ajuntament...

Com preveus que la teva proposta incorpora la perspectiva de gènere?

Cal promoure elements que fomentin la igualtat de joc entre nens i nenes.

~

#### Cost aproximat

Sé el cost exacte

#### Cost exacte

Si el saps, indica el cost exacte

7000

🛱 Aquesta informació no es publicarà

## Dades de contacte per al seguiment de la proposta

En cas de necessitar treballar o modificar la proposta, com prefereixes que contactem amb tu?

#### Correu electrònic

xxxxxx@xxxxxx.cat

#### Telèfon

\*\*\*\*

### Categoria

Si us plau, selecciona una categoria

#### Àmbit

Selecciona un àmbit

#### Afegir documents

(Opcional) Afegiu un fitxer adjunt

Afegir documents

← Tornar a comparar propostes

Env

 $\sim$ 

~

En aquest espai, cal omplir la categoria, que fa referència als objectius del Pla de Mandat Municipal (5 Eixos) i la zona, barri o nucli del municipi a on fer el projecte d'inversió. Finalment, pots incloure documents adjunts per detallar la proposta (pressupostos detallat, plànols, estudis, etc.

En aquest punt, pots seguir avançant, i prem **Envia** 

## 2.4 Publica la teva proposta

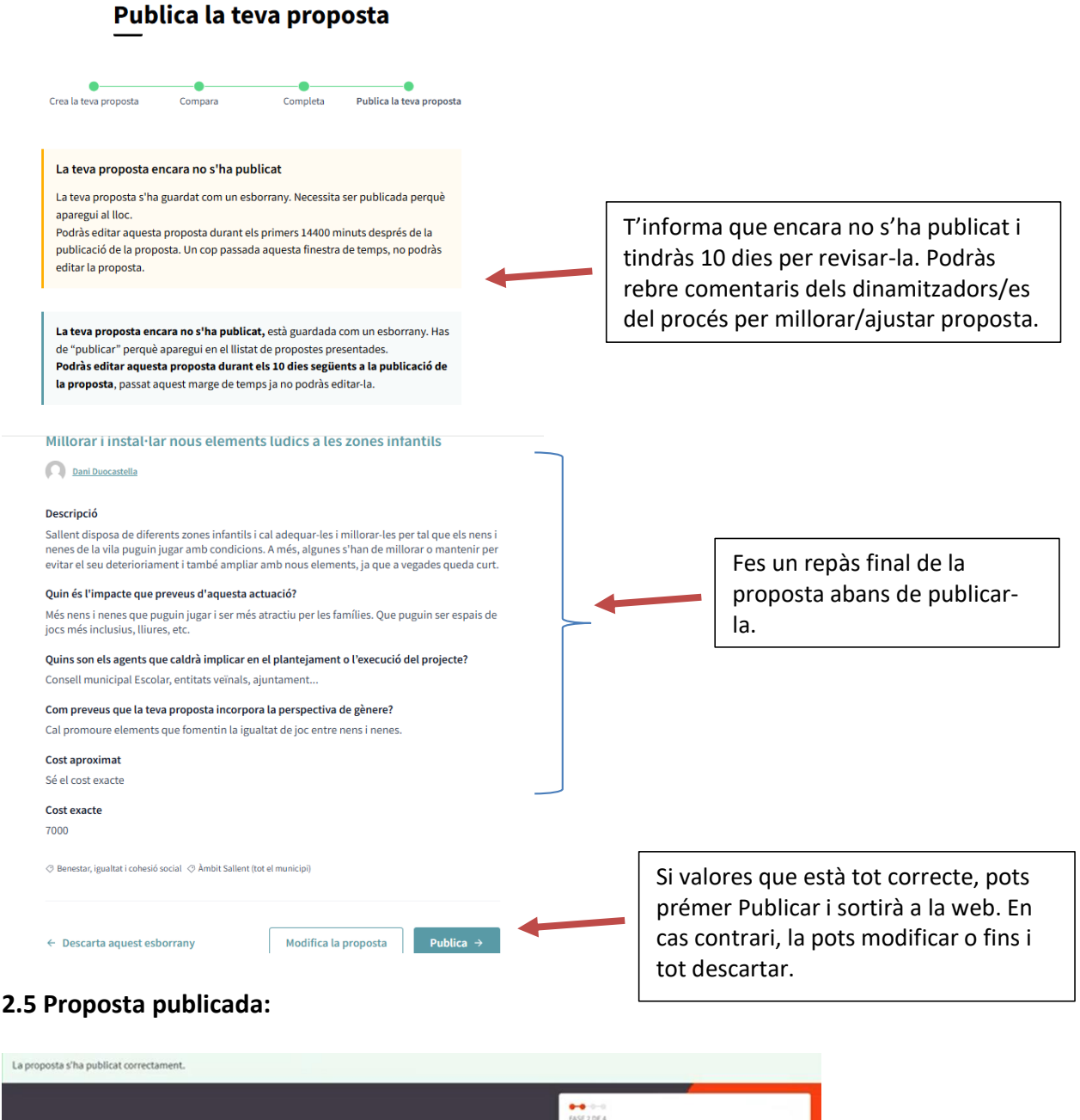

| <b>Lorem ipsum</b><br><sub>Dotor sit</sub>                                                                                                    | AG220F4<br>Debat<br>08-66-2020-14-06-2020<br>VEURE LES FASES |  |
|----------------------------------------------------------------------------------------------------|--------------------------------------------------------------|--|
| QUE ES? TROBADES PROPOSTES DETECCIÓ DE NECESSITATS                                                                                                    |                                                              |  |
| Més espais de participació                                                                                                    |                                                              |  |
| Retirar proposta X                                                                                                    |                                                              |  |
| Lorem ipsum dolor sit amet, consectetur adipiscing elit. Qui est in parvis malis. Huius, Lyco, oratione locuples,<br>rebus ipsis lelunior. Tamen a proposito, inquam, aberramus. | Edita proposta                                               |  |

Finalment, la proposta surt publicada i com a usuari promotor la pots editar durant 10 dies, i com a tarda fins el dia 13 d'abril. També pots retirar la proposta si ho desitges.

## Altres tutorials de funcionament general del decidim

Com participar en processos participatius: <u>https://www.youtube.com/watch?v=2kUc0d7wh8U&feature=emb\_title</u> Com registrar-se: <u>https://www.youtube.com/watch?v=216hJvdMabQ&feature=emb\_logo</u> Com rebre notificacions: <u>https://www.youtube.com/watch?v=CJDDeG2dwWw</u> FAQs: <u>https://www.decidim.barcelona/pages</u>

Comunitat311: https://www.diba.cat/ca/web/participacio/-/ja-coneixes-la-nostra-comunitat-virtual-